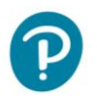

# **Hello Teachers and Students**

This is Pearson's new eText player.

## What's the Same?

- The login page: www.pearsoncanada.ca/pearsonetext
- The bookshelf and books
- The content and media within the books
- The Teacher content (e.g. lesson plans, line masters, etc.)

## What's New?

- You can open the eText through the browser on your mobile device. (The user experience is not ideal on phones.)
- The menus and toolbars have changed a bit!

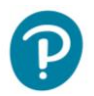

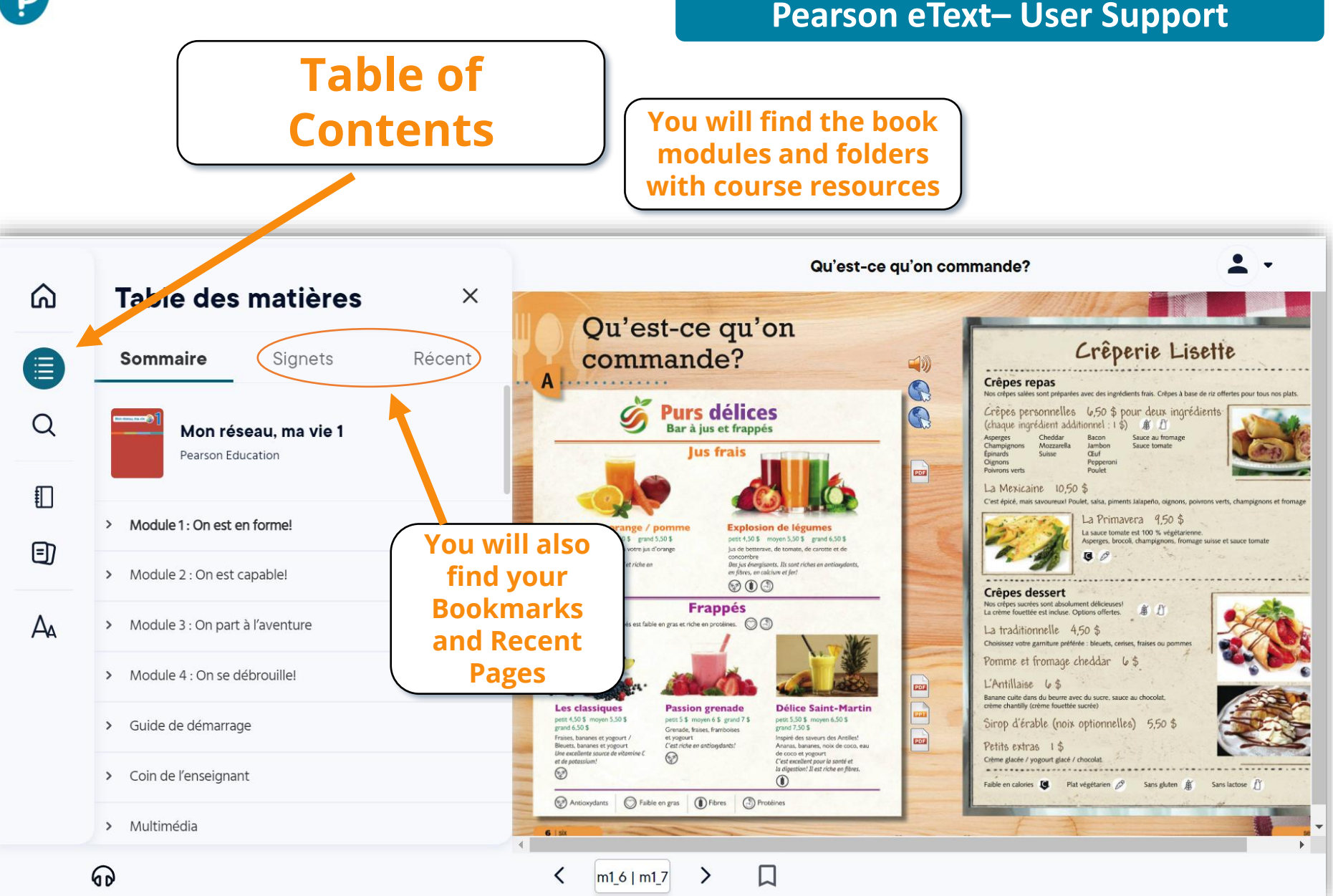

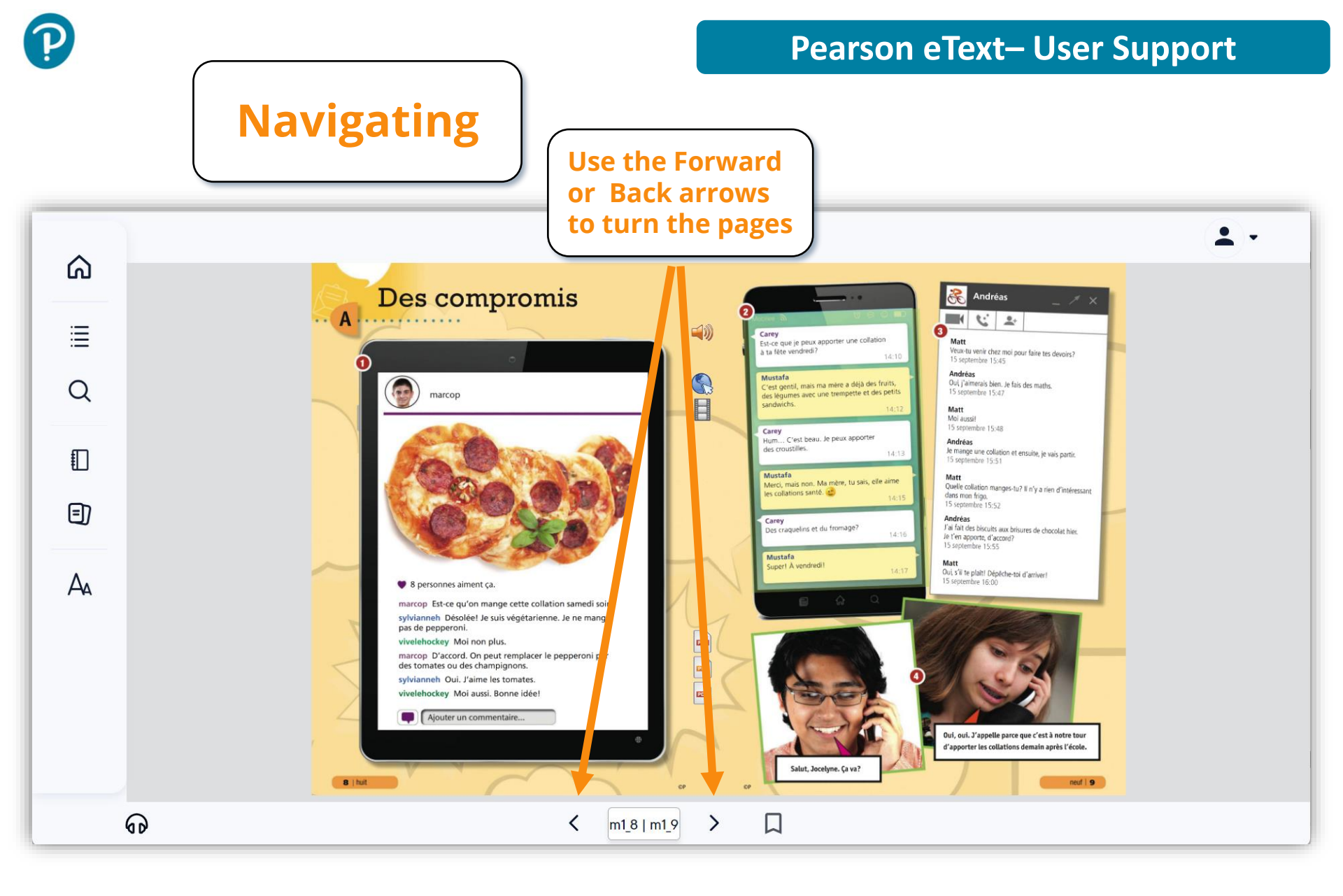

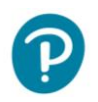

# Bookmark

## **Pearson eText– User Support**

## Click to save the page to your Bookmark list

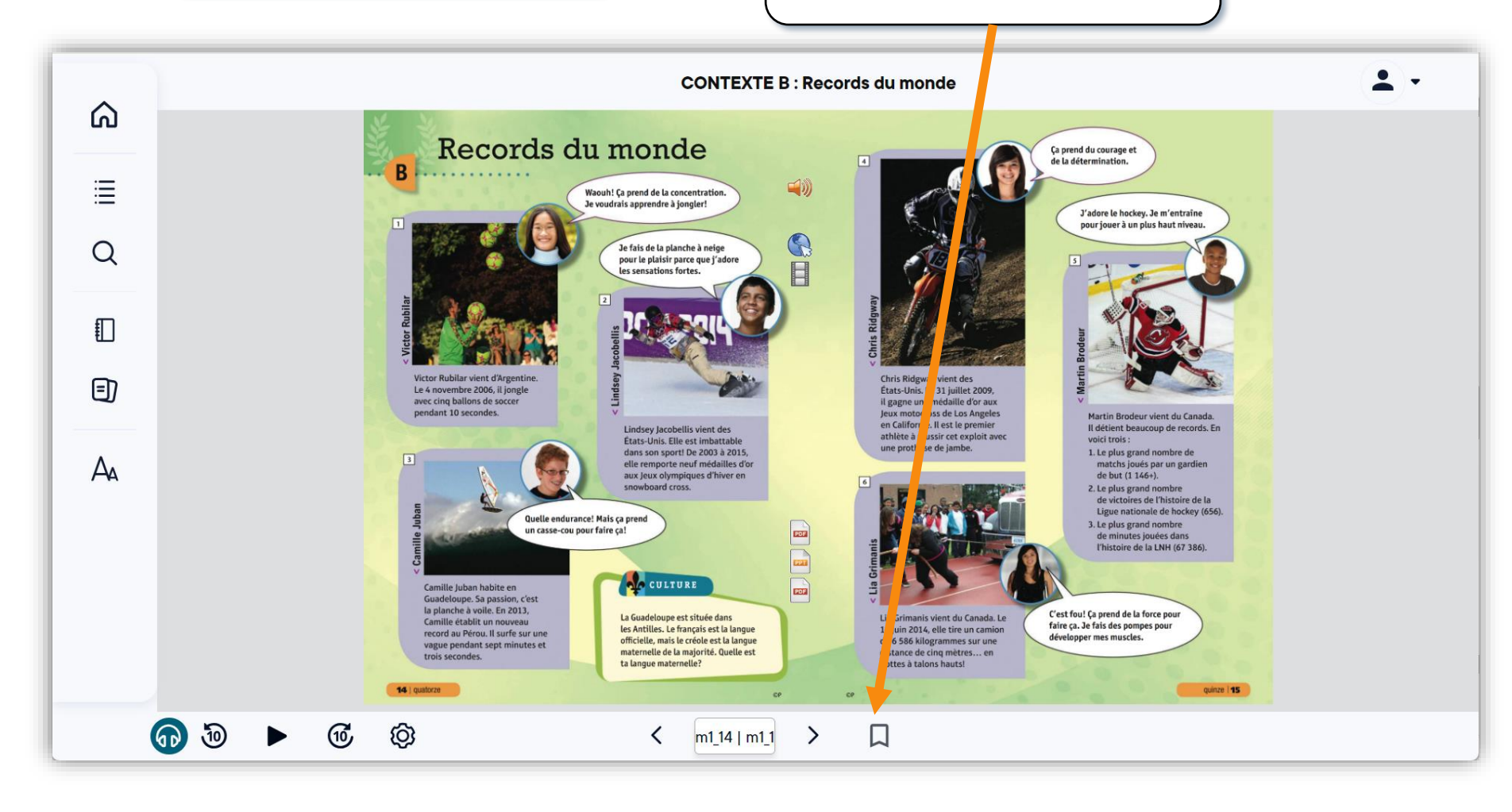

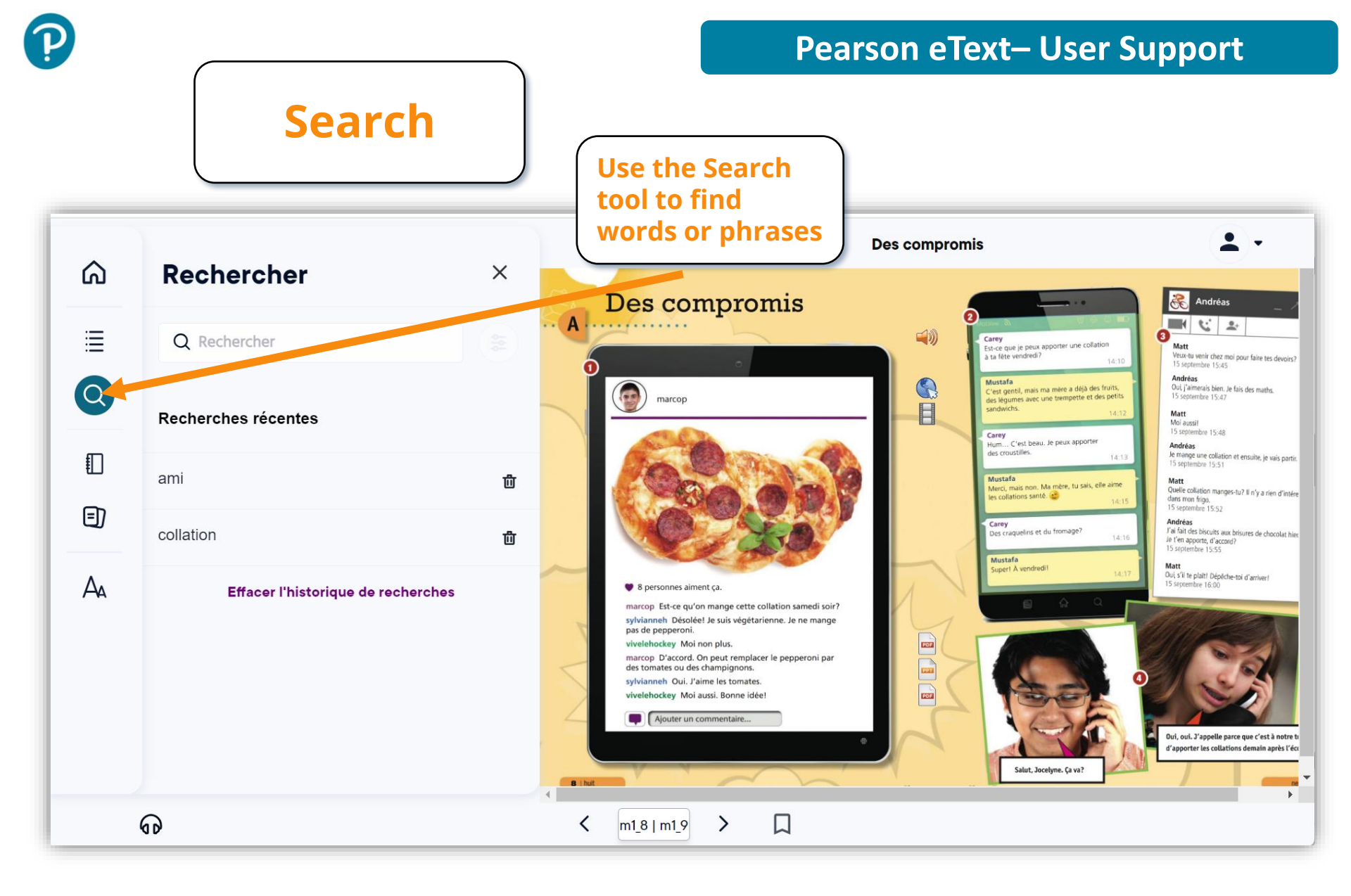

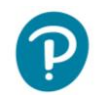

#### **Pearson eText– User Support**

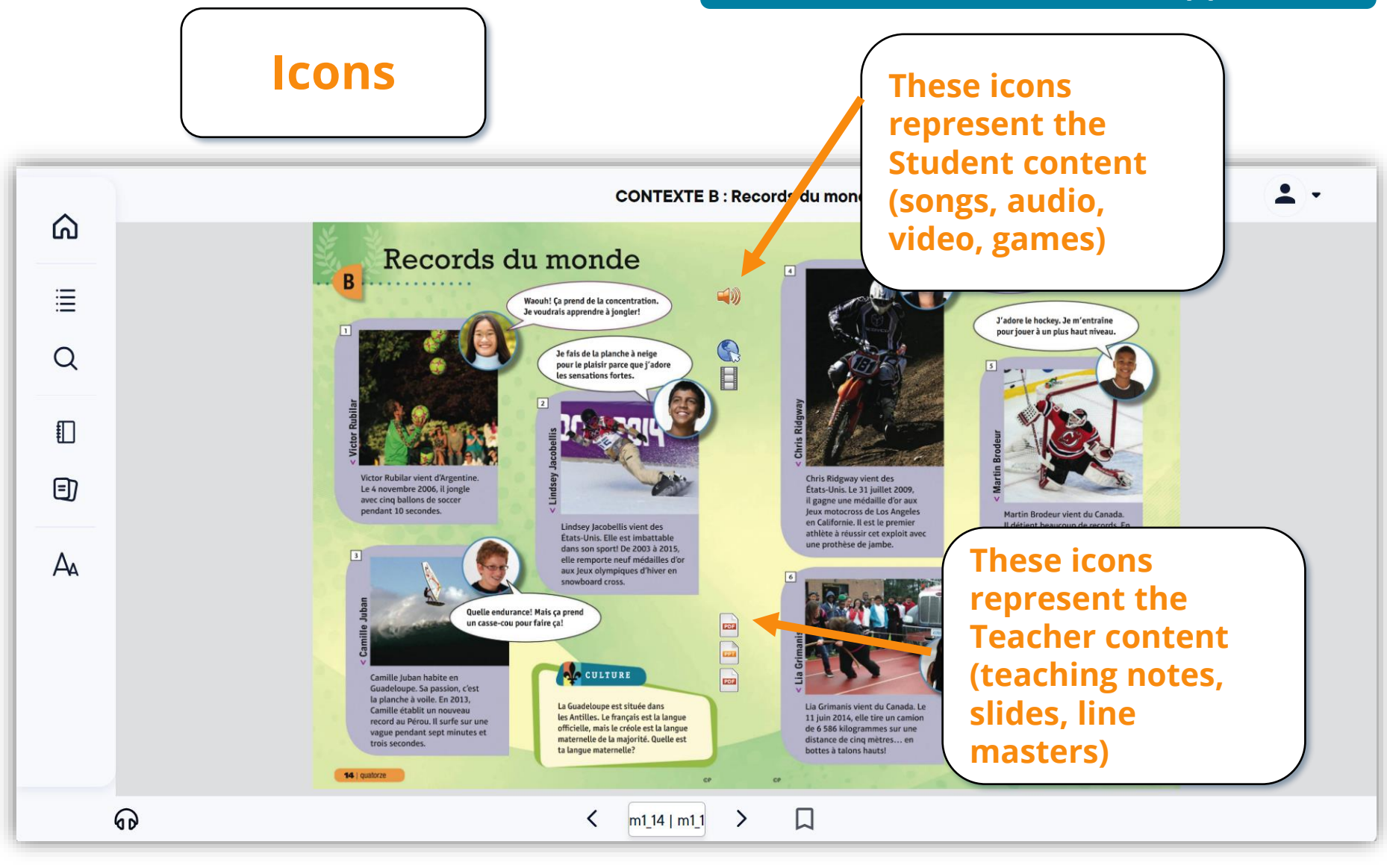

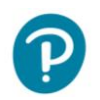

#### **Pearson eText– User Support**

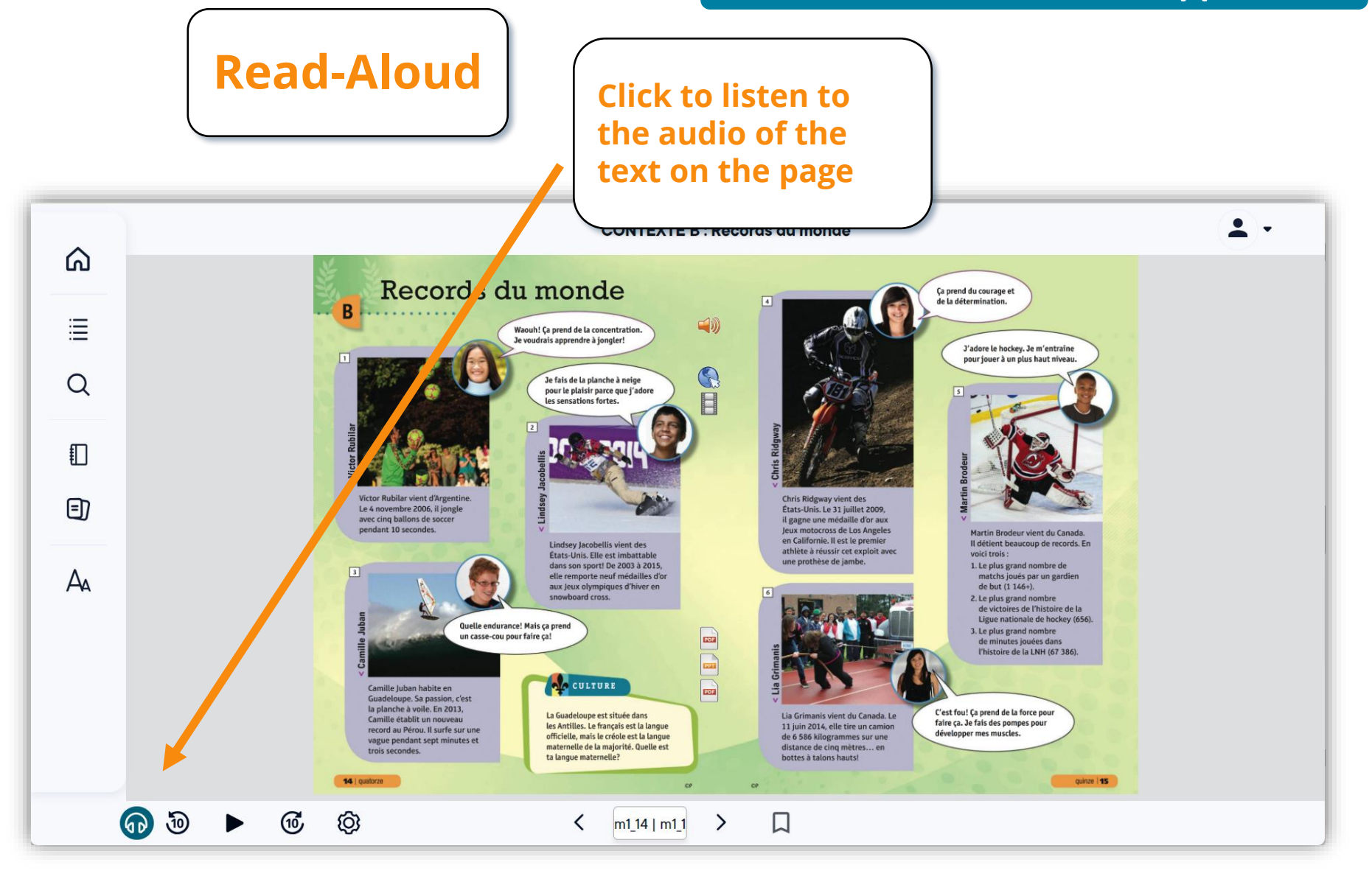

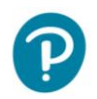

#### **Pearson eText– User Support**

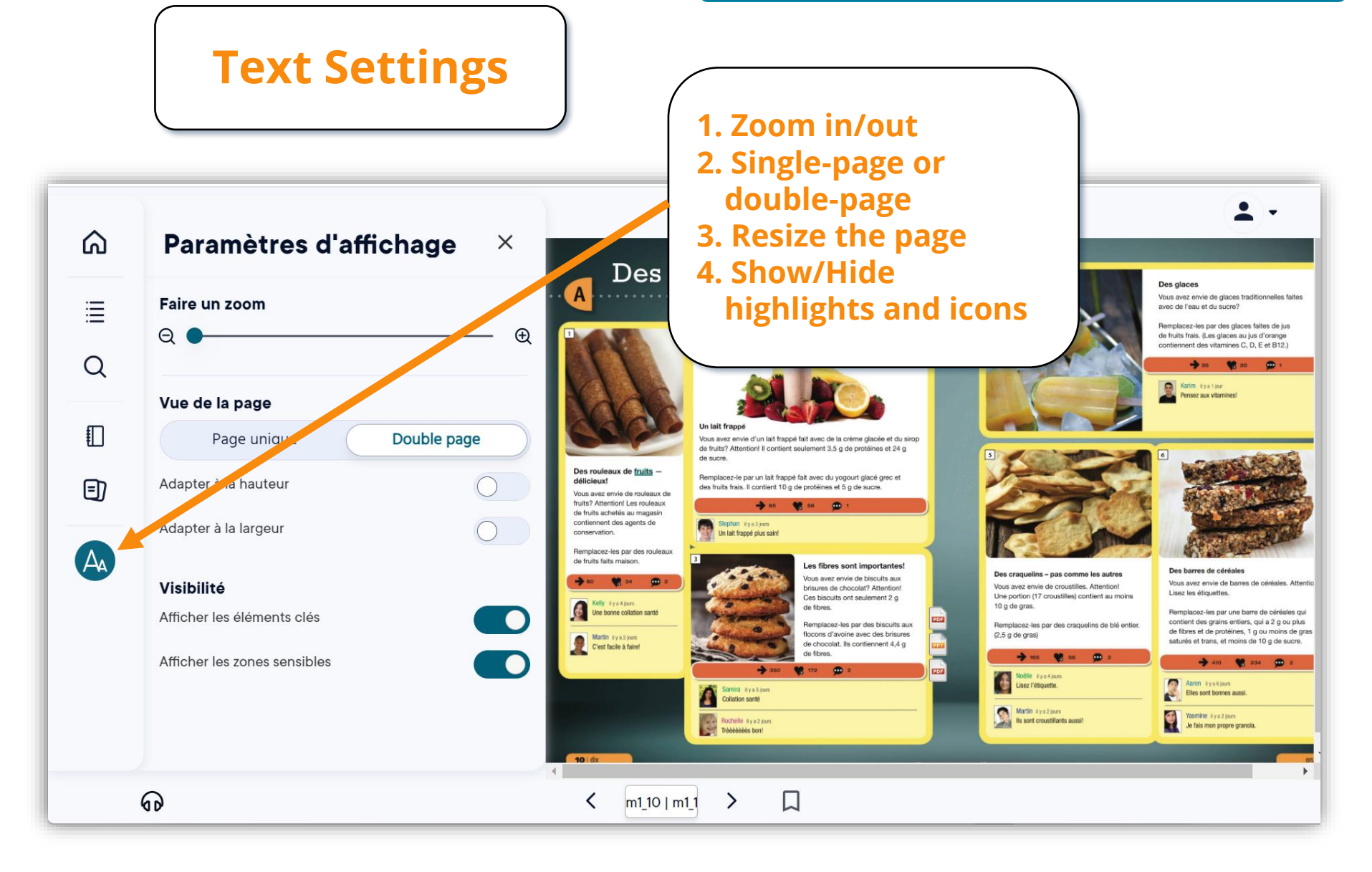

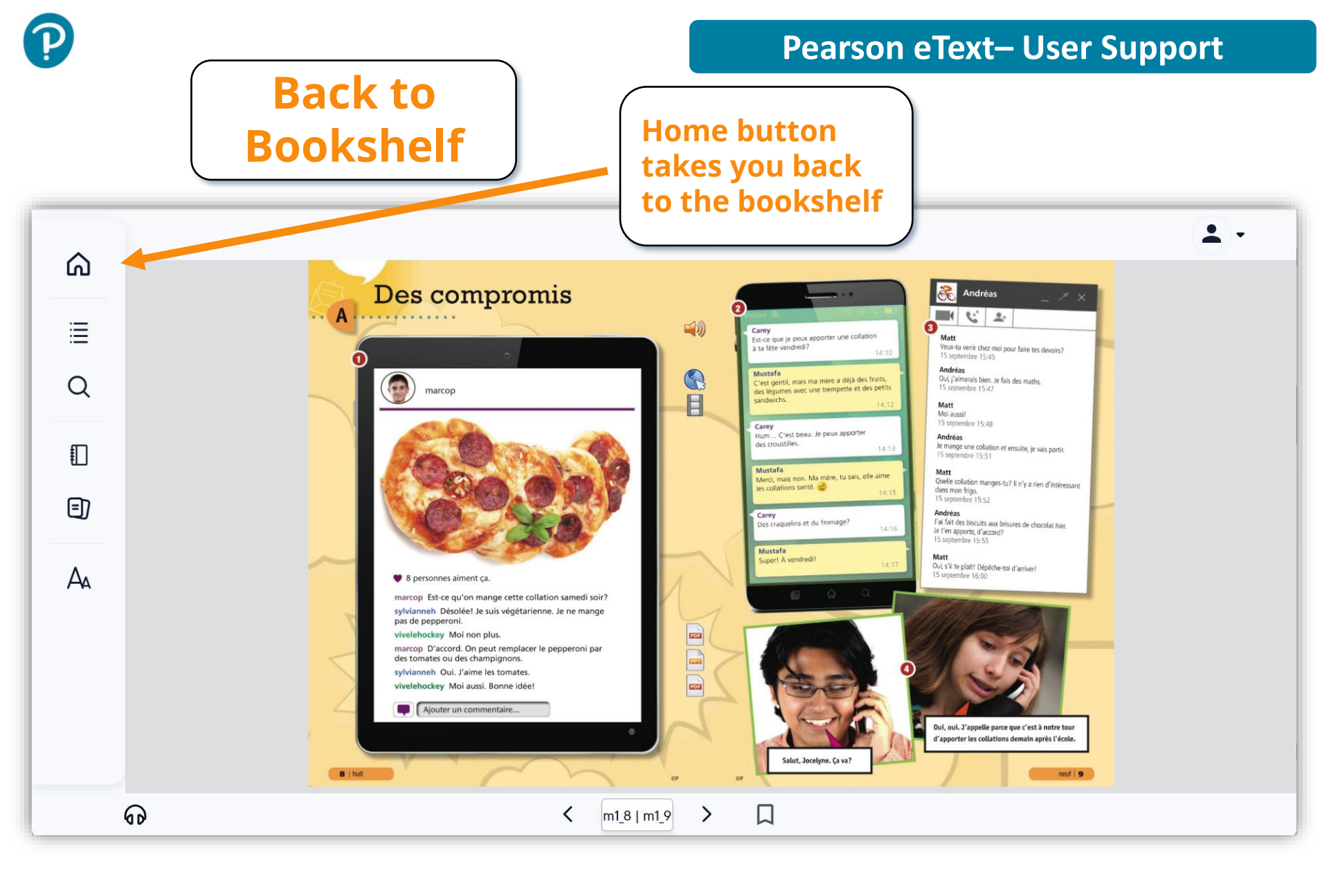